## Guía de referencia rápida del proveedor de atención médica

3

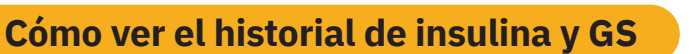

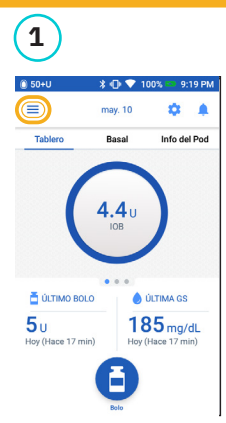

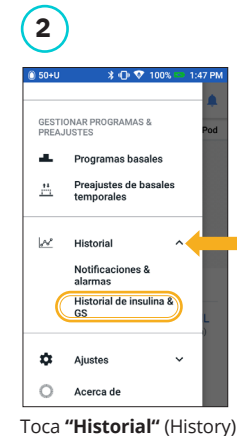

Toca el icono Menú (Menu) en la pantalla de Inicio (Home).

para abrir la lista. Toca "Historial de insulina y GS" (Insulin & BG History").

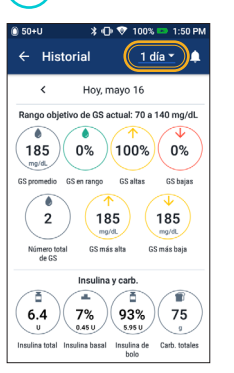

Toca la flecha desplegable del día para ver **"1 día"** (1 day) o "Varios días" (Multiple days). Desliza hacia arriba para ver la sección de detalles.

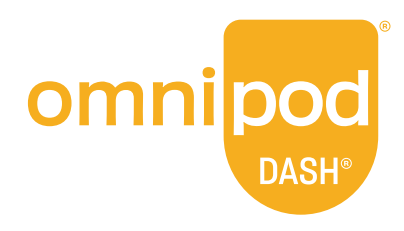

#### ¿LO SABÍAS?

El icono que se muestra con una entrada de bolo indica si se usó la Calculadora de bolo.

La Calculadora de bolo se activó. E

La Calculadora de bolo se desactivó/apagó.

Toca una fila con una entrada de bolo para ver más detalles sobre el bolo.

- Ve si se usó la Calculadora de bolo o si fue un Bolo manual.
- Toca "Ver Cálculos de bolo" (View Bolus Calculations) para que muestre si se hizo un ajuste manual.

#### Suspender y reanudar la administración de insulina

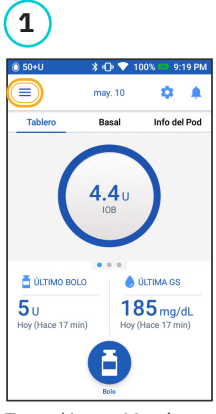

Toca el icono Menú (Menu) en la pantalla de Inicio (Home).

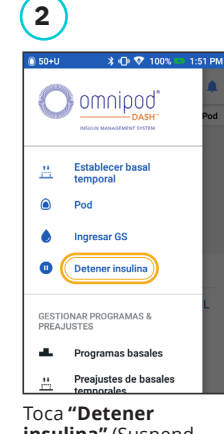

insulina" (Suspend Insulin).

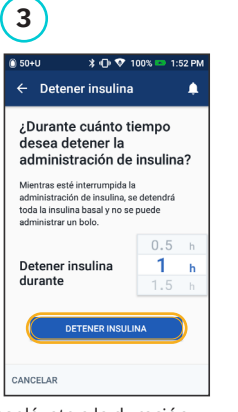

Desplázate a la duración deseada de suspensión de insulina. Toca "DETENER INSULINA" (SUSPEND INSULIN). Toca "Sí" (Yes) para confirmar que quieres interrumpir la administración de insulina.

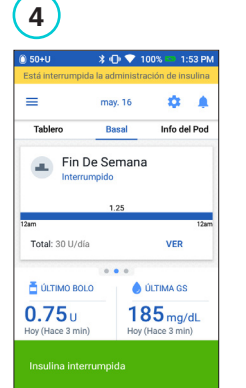

La pantalla de Inicio muestra un mensaje en amarillo que indica que se ha suspendido la administración de insulina.

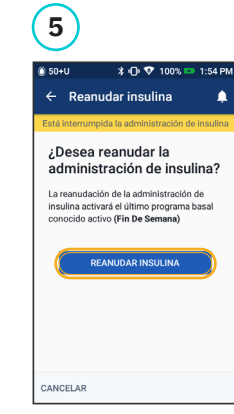

Toca "REANUDAR INSULINA" (RESUME INSULIN) para comenzar la administración de insulina.

### ¿LO SABÍAS?

- La insulina no se reanuda automáticamente al final del período de suspensión. Debe reanudarse manualmente.
- La suspensión se puede programar desde 0.5 horas hasta 2 horas.
- El Pod emite un pitido cada 15 minutos durante el período de suspensión.
- Cuando se suspende la administración de insulina, se cancelan las tasas basales temporales o los bolos extendidos.

#### Cómo editar un Sistema basal

| 1                                                                                                    | 2                                                                           | 3                                                                                                    | 4                                                                                                    | 5                                       | 6                                                                                                    | 7                                                                                                    | 8                                                                                                    |
|----------------------------------------------------------------------------------------------------|-----------------------------------------------------------------------------|----------------------------------------------------------------------------------------------------|----------------------------------------------------------------------------------------------------|-----------------------------------------|----------------------------------------------------------------------------------------------------|----------------------------------------------------------------------------------------------------|----------------------------------------------------------------------------------------------------|
| 30-92     40 * 100%     22.104     70/200     70/200     70/200     70/200     70/200     70/200     70/200     70/200     70/200     70/200     70/200     70/200     70/200     70/200     70/200     70/200     70/200     70/200     70/200     70/200     70/200     70/200     70/200     70/200     70/200     70/200     70/200     70/200     70/200     70/200     70/200     70/200     70/200     70/200     70/200     70/200     70/200     70/200     70/200     70/200     70/200     70/200     70/200     70/200     70/200     70/200     70/200     70/200     70/200     70/200     70/200     70/200     70/200     70/200     70/200     70/200     70/200     70/200     70/200     70/200     70/200     70/200     70/200     70/200     70/200     70/200     70/200     70/200     70/200     70/200     70/200     70/200     70/200     70/200     70/200     70/200     70/200     70/200     70/200     70/200     70/200     70/200     70/200     70/200     70/200     70/200     70/200     70/200     70/200     70/200     70/200     70/200     70/200     70/200     70/200     70/200     70/200     70/200     70/200     70/200     70/200     70/200     70/200     70/200     70/200     70/200     70/200     70/200     70/200     70/200     70/200     70/200     70/200     70/200     70/200     70/200     70/200     70/200     70/200     70/200     70/200     70/200     70/200     70/200     70/200     70/200     70/200     70/200     70/200     70/200     70/200     70/200     70/200     70/200     70/200     70/200     70/200     70/200     70/200     70/200     70/200     70/200     70/200     70/200     70/200     70/200     70/200     70/200     70/200     70/200     70/200     70/200     70/200     70/200     70/200     70/200     70/200     70/200     70/200     70/200     70/200     70/200     70/200     70/200     70/200     70/200     70/200     70/200     70/200     70/200     70/200     70/200     70/200     70/200     70/200     70/200     70/200     70/200     70/200     70/200     70/200     70/200     70/2 | CREAR NULVO                                                                 | Programas basales     Programas basales     Programas basales     Programas basales     Programas basale setting     Programa basale setting     Programa basale sett | Cellara programa basal     Cellara programa basal     Mombre del programa     Weekday      Eliqueta del programa     (opcional)     O     O | Concilia de linguina a carb.     A      | Crear programa basal     Fin Da Samana: Segmento 1 ourida uni     125     124     125     124     125     124     125     124     125     12     12     12     12     12     12     12     12     12     12     12     12     12     12     12     12     12     12     12     12     12     12     12     12     12     12     12     12     12     12     12     12     12     12     12     12     12     12     12     12     12     12     12     12     12     12     12     12     12     12     12     12     12     12     12     12     12     12     12     12     12     12     12     12     12     12     12     12     12     12     12     12     12     12     12     12     12     12     12     12     12     12     12     12     12     12     12     12     12     12     12     12     12     12     12     12     12     12     12     12     12     12     12     12     12     12     12     12     12     12     12     12     12     12     12     12     12     12     12     12     12     12     12     12     12     12     12     12     12     12     12     12     12     12     12     12     12     12     12     12     12     12     12     12     12     12     12     12     12     12     12     12     12     12     12     12     12     12     12     12     12     12     12     12     12     12     12     12     12     12     12     12     12     12     12     12     12     12     12     12     12     12     12     12     12     12     12     12     12     12     12     12     12     12     12     12     12     12     12     12     12     12     12     12     12     12     12     12     12     12     12     12     12     12     12     12     12     12     12     12     12     12     12     12     12     12     12     12     12     12     12     12     12     12     12     12     12     12     12     12     12     12     12     12     12     12     12     12     12     12     12     12     12     12     12     12     12     12     12     12     12     12     12     12     12     12     12     12     12     12     12     12 | Confirmar programa         ▲           Confirmar programa         ▲           Confirmar programa         ▲           Understand         Basemarchicke in termine           Understand         Basemarchicke in termine           Understand         Base         Termine           Eigenmark         Been         Termine         Termine           Eigenmark         Been         Termine         Termine           C 1         1:200 AM - 300 AM         1         1           C 2         300 AM - 800 AM         1.1         C         3         BCOM - 1200 AM         1 | Programs basales El programs basales El programs basales Weekday editado se ha guardado. ¿Desea reanudar la insulina activará el program basal veeday editado. Si no reanula tactivará el program basal veeday editado. Si no reanula tactivará el progr |
| Toca <b>"Basal"</b> en la<br>pantalla de inicio.<br>Toca " <b>VER</b> " (VIEW).                                                                                                    | Toca <b>"EDITAR"</b><br>(EDIT) en el<br>programa basal<br>para modificarlo. | Toca <b>"DETENER</b><br><b>INSULINA"</b><br>(SUSPEND INSULIN)<br>si vas a cambiar<br>el programa basal<br>activo.                                                                                                    | Toca para editar el<br>nombre y la etiqueta<br>del programa, o toca<br>"SIGUIENTE" (NEXT)<br>para editar las tasas<br>y los segmentos de                                                                                                    | Toca en el<br>segmento que<br>editarás. | Edita el tiempo y las<br>tasas basales para el<br>período de 24 horas.                                                                                                    | Toca <b>"GUARDAR"</b><br>(SAVE) al finalizar.                                                                                                    | Toca <b>"REANUDAR</b><br>INSULINA" (RESUME<br>INSULIN).                                                                                                    |

tiempo basales. Las imágenes de pantalla del PDM sirven exclusivamente como ilustración y no deben considerarse como sugerencias de ajustes para el usuario. Consulta con tu proveedor de atención médica para determinar tus ajustes personalizados

# Guía de referencia rápida del proveedor de atención médica

Cómo editar el Índice de IC y el Factor de corrección

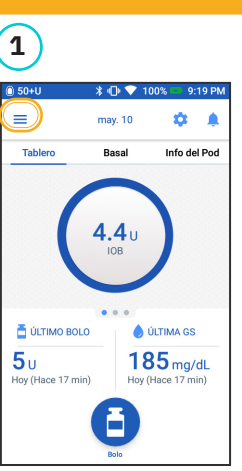

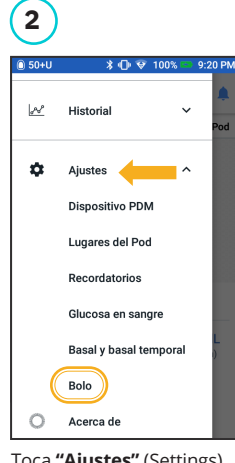

Toca **"Ajustes"** (Settings) para abrir la lista. Toca **"Bolo"** (Bolus).

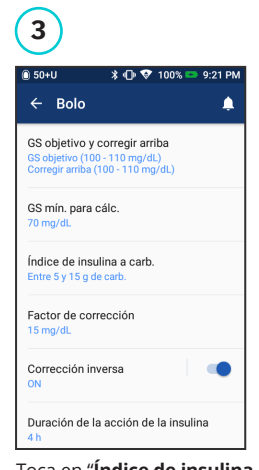

Toca en "**Índice de insulina a carb.**" (Insulin to Carb Ratio) o "**Factor de corrección**" (Correction Factor).

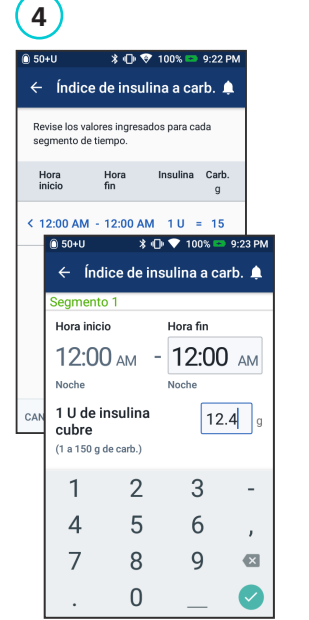

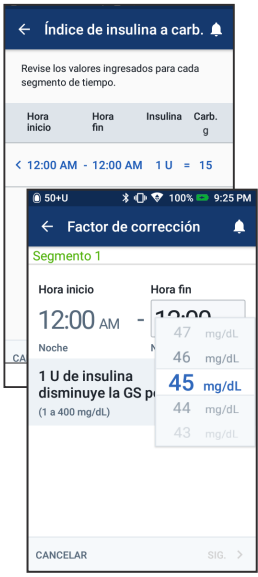

omnipod

DASF

#### ¿LO SABÍAS?

Toca el icono Menú (Menu)

en la pantalla de Inicio

(Home).

- Sigue los pasos anteriores para ajustar los valores de "GS objetivo" y "Corregir arriba".
- Para ajustar "GS mínima para cálc.", "Corrección inversa" y "Duración de la acción de la insulina", navega hasta Ajustes (Setting) > Bolo (Bolus).
- Los "índices de IC" se pueden programar en incrementos de 0.1 g carb/U.

Toca en el segmento que quieres editar. Edita el segmento de tiempo y/o cantidad. Toca **"SIGUIENTE"** (NEXT) para añadir más segmentos según sea necesario. Toca **"GUARDAR"** (SAVE).

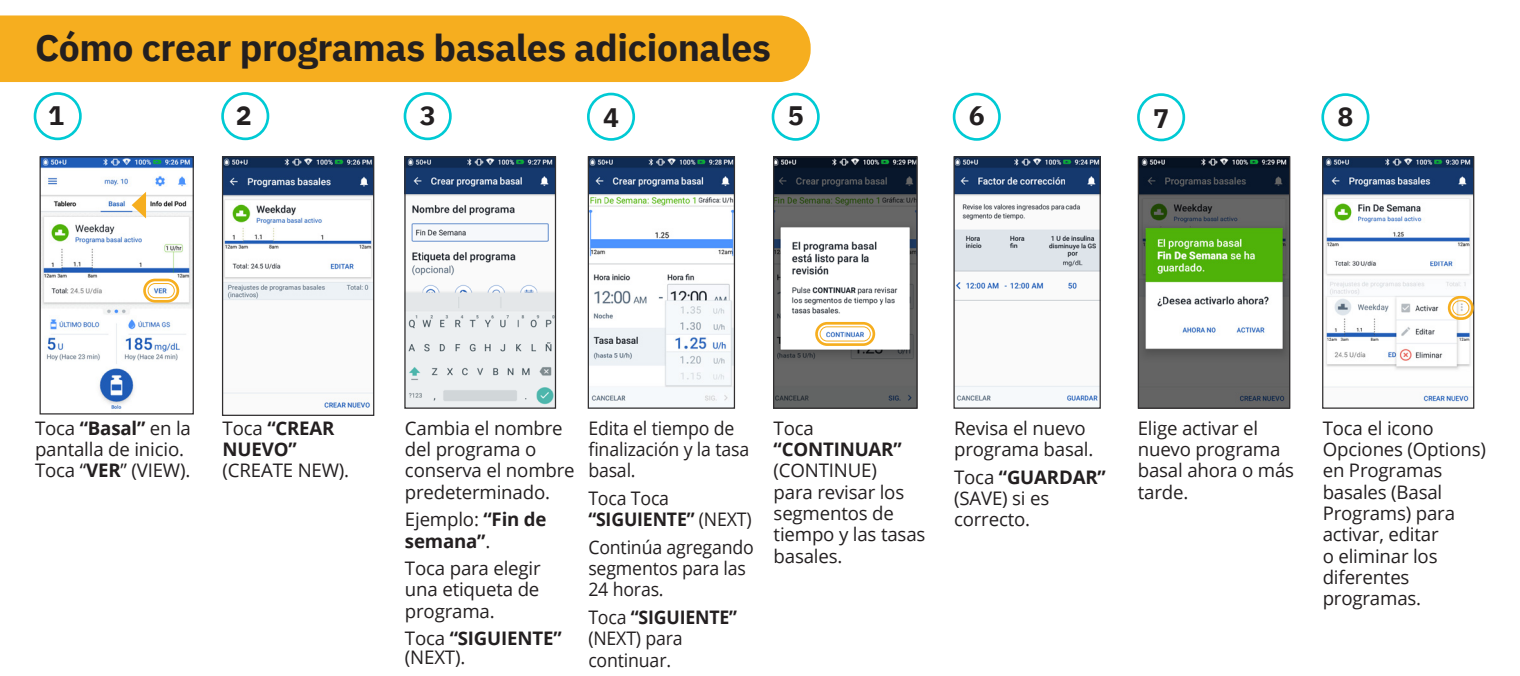

Las imágenes de pantalla del PDM sirven exclusivamente como ilustración y no deben considerarse como sugerencias de ajustes para el usuario. Consulta con tu proveedor de atención médica para determinar tus ajustes personalizados.

Consulta la guía del usuario del sistema de administración de insulina Omnipod DASH® para obtener información completa sobre cómo usar el sistema Omnipod DASH®, y para conocer todas las advertencias y precauciones relacionadas. La guía del usuario del sistema de administración de insulina Omnipod DASH® está disponible en línea en www. myomnipod.com o llamando a Atención al cliente (24 horas del día/7 días de la semana), al 800-591-3455. Esta guía de referencia rápida del proveedor de atención médica es para el gestor personal de diabetes modelo PDM-USA1-D001-MG-USA1. El número de modelo del gestor personal de diabetes aparece en la cubierta posterior de cada gestor personal de diabetes.

© 2020 Insulet Corporation. Omnipod, el logo de Omnipod, DASH y el logo de DASH son marcas comerciales o registradas de Insulet Corporation en los Estados Unidos de América y otras jurisdicciones. Todos los derechos reservados. La marca denominativa y los logotipos de Bluetooth® son marcas comerciales registradas propiedad de Bluetooth SIG, Inc., y cualquier uso de dichas marcas por parte de Insulet Corporation se efectúa con licencia. INS-0DS-05-2021-00030 V1.0

#### Insulet Corporation 100 Nagog Park, Acton, MA 01720 800-591-3455 • omnipod.com